## POPUP NOTES IN MEDICAL DIRECTOR

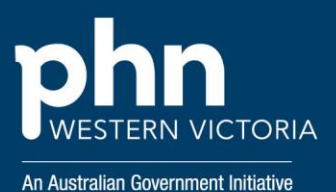

# How to add an appointment note to a patients file In Pracsoft

#### Step 1

Click on the magnifying glass to open the search menu, or press the F2 key

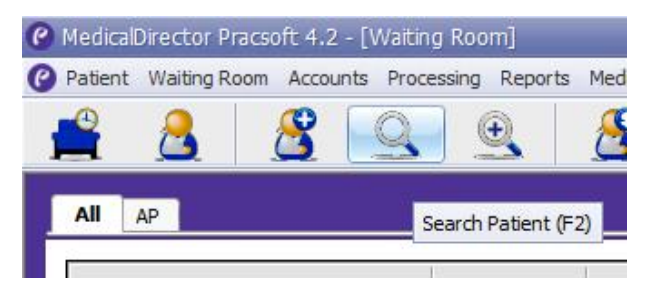

#### Step 2

Type in the patients name and double click on the name or click on the name and click the OK button.

| <b>~</b>    | Include (   | ude everyone 🗌 Soun |                                    |
|-------------|-------------|---------------------|------------------------------------|
| Chart<br>No | Age         | DOB                 |                                    |
|             | 68 yrs      | 04/01/1955          | 1                                  |
|             | Chart<br>No | Chart No 68 yrs     | Chart Age DOB<br>68 yrs 04/01/1955 |

#### Step 3

Once the patients details open, click on the notes tab, enter the appropriate appointment reminder and click save.

| Patient Details           | Next of Kin    | Accounts      | Visits       | Notes |  |
|---------------------------|----------------|---------------|--------------|-------|--|
|                           |                |               |              |       |  |
|                           |                |               |              |       |  |
|                           |                |               |              |       |  |
|                           |                |               |              |       |  |
|                           |                |               |              |       |  |
|                           |                |               |              |       |  |
|                           |                |               |              |       |  |
| Appointment reminde       | r: Patient use | s a communica | ition device |       |  |
| Requires long appointment |                |               |              |       |  |
|                           |                |               |              |       |  |

Any text you want can be entered as an appointment reminder, for example, 'Patient waits in car until appointment time', 'Call patient to remind them of appointment the day before'

#### Step 4

The appointment reminder that was entered will show up at the bottom of the patient selection window

|   | L                                                                                                    |                                           |
|---|----------------------------------------------------------------------------------------------------|-------------------------------------------|
| • | Appointment reminder: Patient uses a communic   Status: Active Payer: Self   Phone(M): Phone(H): Phone(H): | vation device<br>Veteran No:<br>Phone(W): |
|   | Select New Patient Edit St                                                                                 | now Appointments                          |

### This popup appears AFTER making an appointment for the patient

| Appointment Notes                        | ×       |
|------------------------------------------|---------|
| Details                                  |         |
| Patient:                                 |         |
| Mr DavidANDERSON                         |         |
| Notes:                                   |         |
| Patient uses a communication device      |         |
| This patient requires long appointments. | <u></u> |
|                                          | Close   |